2021年6月28日Ver.1.0 2021年7月6日Ver.1.1 2021年8月15日Ver.1.2

## 電子投票マニュアル

日本簿記学会 2021 年度選挙管理委員会

## 1. 投票画面へのアクセス

2021年8月26日

8月26日,大会参加登録時に登録したメールアドレスに下記メールが届くので,投票期間と注意事項を確認の上,投票ページリンクをクリックする。

簿記太郎様 日本簿記学会 選挙管理委員会 委員長 佐々木隆志 拝啓 時下ますますご清祥のこととお慶び申し上げます。 さて、延期となっておりました理事選挙について、新型コロナウィルス感染拡大防止の観点から、電子投票により実施致します。 つきましては、投票期間中に下記リンクから投票をお願いします。 敬具 記 投票期間:2021年8月27日(金)0:00~2021年8月28日(土)17:00 投票期間 投票権者:次の①から④の要件を全て満たす会員 ①選挙の前年度までに入会している会員または賛助会員(代表者)であること ②2021年度分を含めて会費の滞納がないこと ③8月20日(金)までに全国大会参加登録をしていること ④8月20日(金)までに全国大会参加費を納入していること \*代理投票は認められません。 被選挙権者:次のaからdの要件を全て満たす会員 a.正会員であること b.2021年度分を含めて会費の滞納がないこと c.会長経験者でないこと d.現在、連続2期目の理事でないこと 結果の公示:8月29日(日)11:00までに学会ウェブサイトにて公示します。 \*選挙管理委員会は、電子投票システムから投票結果のみを入手しますので、投票の秘密が守られます。 クリック 選挙の投票は、以下のURLをクリックいただき、ご投票お願いいたします。 https://gk.etohyo.com/cmn\_e\_vote.aspx?a=45063&b=22477&c=43331&d=57774&e=3362464675 上記URLにて自動ログインできなかった場合、以下の議決権行使ID、パスワードを人力し、ログインを行って下さい。 議決権行使 ID: 45063-22477-43331-57774 パスワード:3362464675 投票における注意事項: 投票は10名にチェックを入れて下さい。 注意事項 10名に満たない投票は有効として扱います。 一度投票を行うと再投票できないため、投票操作は慎重にお願いします 日本簿記学会選挙管理委員会: 相当幹事:松下直也(京都産業大学) E-mail : smatsush@cc.kyoto-su.ac.jp

2. 投票ページでの操作

・投票ページ画面で「▼選挙(投票)」をクリック

| 選挙情報                                                        |                                                       |  |
|-------------------------------------------------------------|-------------------------------------------------------|--|
| 日本簿記学会<br>2021年度理事選考<br>投票締切: 2021年<br>会員名:簿記太郎<br>投票状況:未投票 | 6<br>06月28日(月) 14:00<br>様                             |  |
| ×=1-                                                        |                                                       |  |
| ▼選挙(投票)                                                     | クリック                                                  |  |
| インフォメーショ                                                    | ン                                                     |  |
|                                                             |                                                       |  |
|                                                             | Copyright (c) GRANT Inc Ver5.1 R0.00 -<br>e投票サービス提供会社 |  |

2021年6月28日Ver.1.0 2021年7月6日Ver.1.1 2021 年 8 月 15 日 Ver.1.2

・次の画面で、投票する候補者 10名にチェックマークを入れる。

|                              | 選挙 (投票)                                                                                                    |  |  |  |  |
|------------------------------|----------------------------------------------------------------------------------------------------|--|--|--|--|
|                              | 定数:16名 候補者数 名<br>最大投票数:10<br>投票方法:選出を可とする候補者をチェックし投票ボタンを押下してくださ<br>い。                                                                                                    |  |  |  |  |
|                              | ▲ 戻る                                                                                                    |  |  |  |  |
| 投票する候補者<br>10 名にチェック<br>を入れる | <ul> <li>全選択</li> <li>第記A (大学・関東)</li> <li>第記C (大学・関東)</li> <li>第記C (大学・関東)</li> <li>第記C (大学・関東)</li> <li>第記C (大学・関東)</li> <li>第記C (大学・関西)</li> <li>第記C (大学・関西)</li> <li>第記(大学・関西)</li> <li>第記(大学・関西)</li> <li>第記(大学・関西)</li> <li>第記(大学・関西)</li> <li>第記(大学・関西)</li> <li>第記(大学・関西)</li> <li>第記(大学・関西)</li> <li>第記(大学・関西)</li> <li>第記(大学・関西)</li> <li>第記(小学・関西)</li> <li>第記(小学・関西)</li> <li>第記(大学・関西)</li> <li>第記(小学・関西)</li> <li>第記(大学・関西)</li> <li>第記(小学・関西)</li> <li>第記(小学・関西)</li> <li>第記(小学・関西)</li> <li>第記(小学・関西)</li> <li>第記(小学・関西)</li> <li>第記(小学・関西)</li> <li>第記(小学・関西)</li> <li>第記(小学・関西)</li> <li>第記(小学・関西)</li> <li>第記(小学・関西)</li> <li>第記(小学・関西)</li> <li>第二(小学・関西)</li> <li>第二(小学・第二(小学・関西)</li> <li>第二(小学・関西)</li> <li>第二(小学・関西)</li> <li>第二(小学・関西)</li> <li>第二(小学・関西)</li> <li>第二(小学・関西)</li> <li>第二(小学・関西)</li> <li>第二(小学・関西)</li> <li>第二(小学・関西)</li> <li>第二(小学・開西)</li> <li>第二(小学・関西)</li> <li>第二(小学・開西)</li> <li>第二(小学・開西)</li> <li>第二(小学・開西)</li> <li>第二(小学・開西)</li></ul> |  |  |  |  |
|                              | ▲ <b>戻る</b>                                                                                                    |  |  |  |  |
|                              | Copyright (c) GRANT Inc Ver5.1 R0.00 -                                                                                                    |  |  |  |  |

・投票する候補者10名にチェックマークを入れた後、「投票」をクリック

| ▲戻 | 13                   |              |      |      |             |              |               |      |
|----|----------------------|--------------|------|------|-------------|--------------|---------------|------|
|    |                      |              |      |      |             |              |               |      |
| 4  | 全選択                  |              |      |      |             |              |               |      |
|    | 簿記A (十学,             | 問志)          |      |      |             |              |               |      |
|    | 海記A (大子·<br>簿記D (十学, | 周末)          |      |      |             |              |               |      |
|    | 海記0 (大子・)            | 関末)<br>関南)   |      |      |             |              |               |      |
|    | 簿記D (大学・             | 周末)          |      |      |             |              |               |      |
|    | 簿記5(大学)              | 周末)          |      |      |             |              |               |      |
|    | 簿記E (大学・)            | 現本)          |      |      |             |              |               |      |
|    | 簿記6(大学・)             | (月)          |      |      |             |              |               |      |
|    | 簿記U (大学・<br>簿記H (大学・ | 関西)          |      |      |             |              |               |      |
|    | 簿記1(大学·問             | 周西)          |      |      |             |              |               |      |
|    | 簿記」(高校)              | ч <b>ш</b> , |      |      |             |              |               |      |
|    | 簿記K (専門学             | 校)           |      |      |             |              |               |      |
|    | 簿記」(職業会)             | 計人)          |      |      |             |              |               |      |
| -  |                      | - 11 A       | (「小西 | ギカ、  | 1十面)        | まる―          | 来下に           | キリナオ |
|    | 投票                   | 1992         | い权示  | ーハンー | <u>「国</u> 」 | <u> 画の</u> — | <u> 田 下</u> に | のりより |
|    |                      |              |      |      |             |              |               |      |

・投票内容を確認後、確認メッセージの「OK」をクリック

|                 | ← → C 🏠 🔒 gk.etohyo.com/sp_e_vote.as ☆ 🗣 🤃 🎲 🎭 🔇 🗄     |
|-----------------|--------------------------------------------------------|
|                 | gk.etohyo.com の内容                                      |
|                 | 、 投票を完了してよるしいですか?                                      |
|                 | 選挙 (投: +++2/4) OK                                      |
|                 |                                                        |
|                 | 最大投票数:10                                               |
|                 | 投票方法:選出を可とする候補者をチェックし投票ボタンを押下してくださ<br>い。               |
|                 | ▲ <b>正</b> ろ                                           |
|                 |                                                        |
|                 | 全選択                                                    |
|                 | ☑ 簿記A(大学・関東)                                           |
|                 | ☑ 簿記B(大学・関東)                                           |
| 一度投票を完了すると冉投    | ☑ 簿記C(大学・関東)                                           |
|                 | ☑ 簿記D(大学・関東)                                           |
| 票できませんので, OK ボタ | <ul> <li>○ 渉記E(人子・関東)</li> <li>◎ 嫌記E(大学・関西)</li> </ul> |
|                 | ☑ 读記G (大学・関西)                                          |
| ンをクリックする前にもう    | <ul> <li>☑ 簿記H(大学・関西)</li> </ul>                       |
|                 | <ul> <li>簿記(大学・関西)</li> </ul>                          |
| 一度ご確認下さい        | ☑ 簿記J(高校)                                              |
|                 | ☑ 簿記K(専門学校)                                            |
|                 | ☑ 簿記L(職業会計人)                                           |
|                 | 投票                                                     |
|                 | ▲ <b>戻る</b>                                            |

2021年6月28日Ver.1.0 2021年7月6日Ver.1.1

2021 年 8 月 15 日 Ver.1.2

・大会参加登録時に登録したメールアドレスに次の投票確認メールが届くので、これを確認して投票は完了する。

## 簿記太郎様

2021年度理事選挙(デモの投票を受け付けました。 ご投票ありがとうございました。

以上